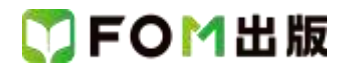

## よくわかる 初心者のための Excel 2013

Windows 7 用補足資料

「よくわかる 初心者のための Excel 2013」(型番: FPT1302)は、Windows 8 環境で Excel 2013を学習する場合の操作手順を掲載しています。Windows 7 環境で学習する場合の操作手順の違いについては、次のとおりです。

| 頁    | 章                 | 見出し                  | 学習時の注意事項                                                                                |
|------|-------------------|----------------------|-----------------------------------------------------------------------------------------|
| P.3  | 本書をご利用いただく<br>前に  | 6 添付「データCD-ROM」について  | 「◆セットアップ方法」の操作手順①~③を、次の手順に置き<br>換えて操作してください。                                            |
|      |                   |                      | ①データ CD-ROM をドライブにセットします。<br>《自動再生》ダイアログボックスが表示されます。<br>②//optim.org.の実行》をクリックレます       |
|      |                   |                      | <ul> <li>※《ユーザーアカウント制御》ダイアログボックスが表示される場合は、《はい》をクリックします。</li> </ul>                      |
| P.6  | 本書をご利用いただく<br>前に  | 6 添付「データ CD-ROM」について | 「◆コピー内容の一覧」の操作手順⑦~⑧の操作は、<br>Windows 7 では必要ありせん。                                         |
| P.6  | 本書をご利用いただく<br>前に  | 6 添付「データCD-ROM」について  | 「STEP UP セットアッププログラムが起動しない場合」の操作<br>手順①~②を、次の手順に置き換えて操作してください。                          |
|      |                   |                      | ①《スタート》ボタンをクリックします。                                                                     |
| P.6  | 本書をご利用いただく<br>前に  | 6 添付「データCD-ROM」について  | 「STEP UP 再セットアップの留意点」の操作手順①~③を、<br>次の手順に置き換えて操作してください。                                  |
|      |                   |                      | ①《スタート》ボタンをクリックします。<br>②《ドキュメント》をクリックします。                                               |
| P.7  | 本書をご利用いただく<br>前に  | 7 画面の設定について          | 操作手順①~⑨を次の手順に置き換えて操作してください。<br>ただし、この手順で画面を設定しても、Windows のバージョン<br>が異なるため表示が異なる部分があります。 |
|      |                   |                      | ①《スタート》ボタンをクリックします。                                                                     |
|      |                   |                      | ②ペコントロールハネル》をクリックします。<br>③《画面の解像度の調整》をクリックします。                                          |
|      |                   |                      | ④《解像度》の《▼》をクリックします。                                                                     |
|      |                   |                      | ⑤ をドラッグし、《1024×768》に設定します。                                                              |
|      |                   |                      | ⑥《OK》をクリックします。                                                                          |
|      |                   |                      | 次確認ケリビーンがないこれる場合は、《愛史を維持する》を<br>クリックします。                                                |
|      |                   |                      | ⑦《テーマの変更》をクリックします。                                                                      |
|      |                   |                      | ⑧《ベーシックテーマとハイコントラストテーマ》の《Windows 7<br>ベーシック》をクリックします。                                   |
| P.11 | 第1章<br>Excelの基礎知識 | STEP2 Excelを起動する     | 「1 Excelの起動」の操作手順①~③を、次の手順に置き換え<br>て操作してください。                                           |
|      |                   |                      | ①《スタート》ボタンをクリックします。                                                                     |
|      |                   |                      | ②《すべてのプログラム》をポイントします。                                                                   |
|      |                   |                      | ③《Microsoft Office 2013》をクリックします。                                                       |
|      |                   |                      | (4/(LXCEI 2013/どフリックしま9。                                                                |

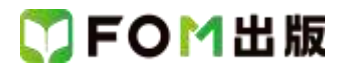

| P.24 | 第1章<br>Excel の基礎知識 | STEP7 Excelを終了する  | 「2 デスクトップの終了」の操作は、Windows 7では必要ありません。                                                                                                    |
|------|--------------------|-------------------|----------------------------------------------------------------------------------------------------|
| P.25 | 第1章<br>Excel の基礎知識 | STEP7 Excelを終了する  | 「STEP UP Windows 8 のスタート画面の表示」は、Windows 7<br>には対応していません。                                                                                                  |
| P.27 | 第2章<br>データの入力      | STEP1 新しいブックを作成する | 「1 新しいブックの作成」の操作手順①を、次の手順に置き換<br>えて操作してください。<br>①Excelを起動し、Excelのスタート画面を表示します。<br>※《スタート》ボタン→《すべてのプログラム》→《Microsoft<br>Office 2013》→《Excel 2013》をクリックします。 |
| P.29 | 第2章<br>データの入力      | STEP2 データを入力する    | 「3 文字列の入力」の操作手順②の入力モードは、言語バー<br>で確認してください。                                                                                                    |

以上